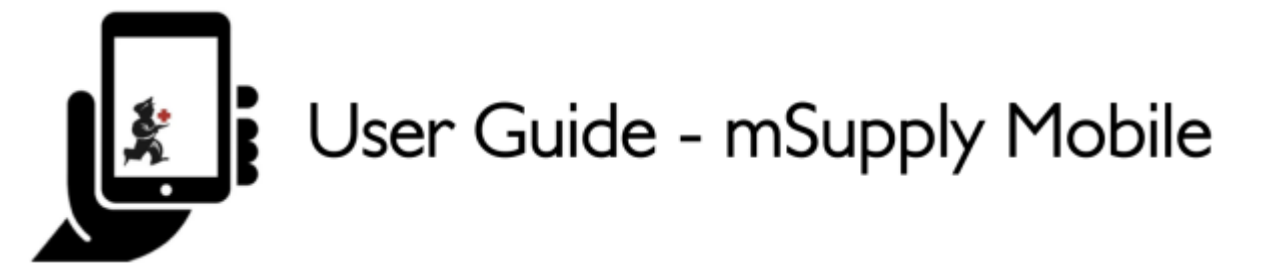

## **Supplier Invoices**

After you've sent a Supplier Requisition, (General Order or Program order) to your supply store, that information will be sent to the supplying store for processing. The supplying store processes your requisition into a **Customer Invoices** for your store. As these customer invoices are created, you will see a corresponding **Supplier Invoice** in your store. This is exactly like the hard-copy (paper) invoice you would usually receive with your order. You may still continue to receive a paper invoice when your order arrives, but this electronic version in mSupply is the one that you will need to work with.

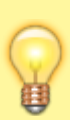

Only supplier invoices from mSupply stores in your system will appear automatically. If you are receiving stock from a supplier that is **not** an mSupply store, then a Supplier Invoice will **not** automatically appear. You will need to create it - see Create a new Supplier Invoice for a non-mSupply supplier.

Let's go through each step...

## **Open Supplier Invoices**

Click on Supplier Invoices

Last update: 2021/02/26 en:mobile:user\_guide:supplier\_invoices https://wiki.msupply.foundation/en:mobile:user\_guide:supplier\_invoices?rev=1614317036 05:23

| A                     |                       |               |
|-----------------------|-----------------------|---------------|
|                       |                       |               |
| Customer Invoices     | Supplier Invoices     | Current Stock |
| Customer Requisitions | Supplier Requisitions | Stocktakes    |
|                       |                       |               |

A list of Supplier Invoices will appear.

You can use the **Status** column to check the processing status of each invoice.

- In Progress: You have not yet processed the stock in to your store. It might not have even arrived yet!
- Finalised: You have processed the stock in to your store. You can not edit this supplier invoice.

| Supplier Invo | ices |                                     | \$****                                                | iupply                                                                                                    | SYNC ENABLED |  |
|---------------|------|-------------------------------------|-------------------------------------------------------|----------------------------------------------------------------------------------------------------|--------------|--|
| Q             |      |                                     |                                                       |                                                                                                    |              |  |
| INVOICE NUM.  | ٥    | STATUS \$                           | ENTERED DATE 🗸                                        | COMMENT                                                                                                    |              |  |
| 8             |      | In Progress                         | Tue Aug 16 2016                                       | Stock transfer (Invoice from customer stock history)                                                                                                    |              |  |
| 9             |      | In Progress                         | Tue Aug 16 2016                                       | Stock transfer (Invoice from customer stock history)                                                                                                    |              |  |
| 10            |      | Finalised                           | Tue Aug 16 2016                                       | Stock transfer (Invoice from customer stock history)                                                                                                    |              |  |
| 7             |      | Finalised                           | Tue Aug 02 2016                                       | Stock transfer (Invoice from customer stock history)                                                                                                    |              |  |
| 6             |      | Finalised                           | Mon Aug 01 2016                                       | Stock transfer (Invoice from customer stock history)                                                                                                    |              |  |
| 2             |      | Finalised                           | Thu Jul 28 2016                                       | Stock transfer (Invoice from customer stock history)                                                                                                    |              |  |
| 3             |      | Finalised                           | Thu Jul 28 2016                                       | Stock transfer (Invoice from customer stock history)                                                                                                    |              |  |
| 4             |      | Finalised                           | Thu Jul 28 2016                                       | Stock transfer (Invoice from customer stock history)                                                                                                    |              |  |
| 5             |      | Finalised                           | Thu Jul 28 2016                                       | Stock transfer (Invoice from customer stock history)                                                                                                    |              |  |
| 1             |      | Finalised                           | Wed Jul 27 2016                                       | Stock transfer (Invoice from customer stock history)                                                                                                    |              |  |
|               |      |                                     |                                                       |                                                                                                    |              |  |
| 4<br>5<br>1   |      | Finalised<br>Finalised<br>Finalised | Thu Jul 28 2016<br>Thu Jul 28 2016<br>Wed Jul 27 2016 | Stock transfer (Invoice from customer stock history)<br>Stock transfer (Invoice from customer stock history)<br>Stock transfer (Invoice from customer stock history) |              |  |

## Edit the supplier invoice

Tap on the Supplier Invoice for the order you have received. This will open the Supplier Invoice.

Last update: 2021/02/26 en:mobile:user\_guide:supplier\_invoices https://wiki.msupply.foundation/en:mobile:user\_guide:supplier\_invoices?rev=1614317036 05:23

|          |              |                     |                                   |          |        | New Line |
|----------|--------------|---------------------|-----------------------------------|----------|--------|----------|
| 'EM CODE | ITEM NAMI    | E                   |                                   | QUANTITY | EXPIRY | REMOVE   |
| 4_0505   | Ampicillin I | Injection Powder V  | al/Igm                            | 50       | mm/yy  | ٥        |
| 3_2381   | Cotrimoxaz   | sole (Sulfamethoxaz | ole+Trimethoprim) 400mg+80mg tabs | 100      | mm/yy  | •        |
|          |              |                     |                                   |          |        |          |

Check each line on the supplier invoice in mSupply Mobile against what you have actually received. If you have received a different quantity to what is displayed, tap on the quantity and adjust it.

When you are satisfied that the Supplier Invoice matches the stock you have received, tap **Finalise** and then **Confirm**. This will accept it into your stock. Your **Stock On Hand** numbers will automatically update!

| ✓ Invoice 12    Entry Date: 26/6/2017 Supplier: General (SAMES) 3.   Confirm Date: 7/6/2017 Supplier: General (SAMES) 3.   Q ITEM CODE ITEM NAME Mew Line                                               |
|----------------------------------------------------------------------------------------------------|
| Entry Date: 26/6/2017 Supplier: General (SAMES)   Confirm Date: 7/6/2017 Their Ref: From invoice number: 13508   Comment: Stock transfer (Invoice from requisition Fulan   ITEM CODE ITEM NAME Mew Line |
| ITEM CODE 💠 ITEM NAME A QUANTITY EXPIRY REMOVE                                                                                                    |
|                                                                                                    |
| 04_0505 Ampicillin Injection Powder Vial/Igm 50 mm/yy                                                                                                    |
| 03_2381. Cotrimoxazole (Sulfamethoxazole+Trimethoprim) 400mg+80mg tabs 100 mm/yy 🖨                                                                                                    |

## Create a new Supplier Invoice for a non-mSupply supplier

If you are receiving stock from a supplier that is not an mSupply store, then you will need to:

- 1. Create a new Supplier Invoice by clicking on the **New Invoice** button.
- 2. Add new lines as described here
- 3. Finalise the Supplier Invoice

Previous: Supplier Requisitions (Program Orders) || Next: Supplier Invoices - Returning Stock

From: https://wiki.msupply.foundation/ - mSupply Foundation Documentation

Permanent link: https://wiki.msupply.foundation/en:mobile:user\_guide:supplier\_invoices?rev=1614317036

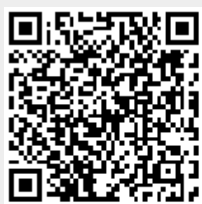

Last update: 2021/02/26 05:23